## ZN智能工场 RØBOTICS

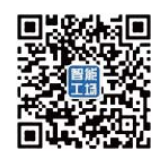

## 使用温湿复合传感器控制伺服马达转动

欢迎来到我们的研习课程,如果你有任何问题,可以问我们,现场志愿者将为您提供帮助。 在这次课程中,我们将一起完成4个实验步骤。我们相信,这个文档将帮助你完成此次课程 实验操作。

如果你已经完成此操作,可以协助下你的同伴。

#### 安装需求

1、将温湿复合传感器与伺服马达连接到 <u>Seeeduino-Arch-Link</u> 主板,然后用 micro-USB 线连接到笔记本电脑,电脑会自动加载 USB 驱动(加载可能有些慢)

注: 需注意红色框接口接温湿复合传感

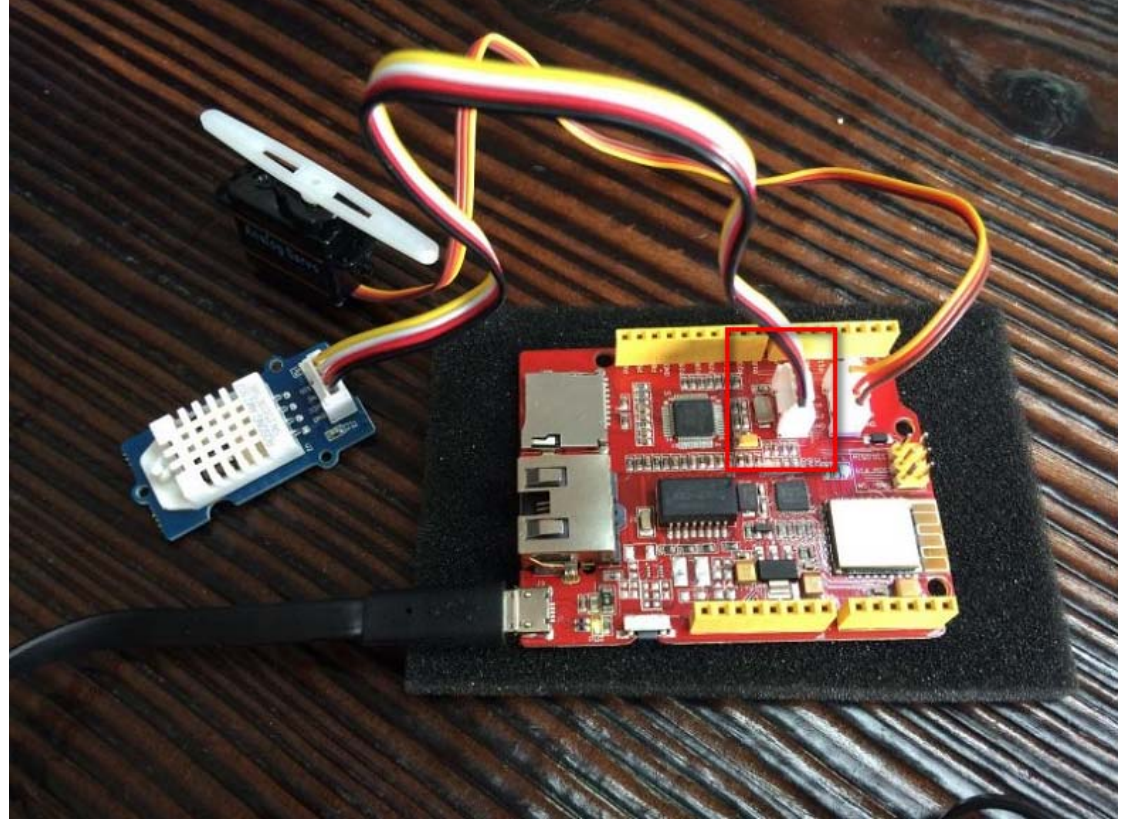

2、 主板将挂载一个存储设备(类似于 U 盘),确认在计算机上可以看到(设备名称为 DAPLINK)

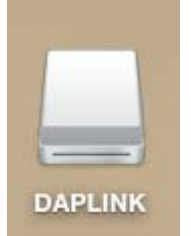

- 3、浏览器打开 <u>http://developer.mbed.org</u>
- 4、 如果你没有 ARM 帐号,请申请注册一个 ARM 帐号 点击 Signup 进行注册

# ZN智能工场 RØBOTICS

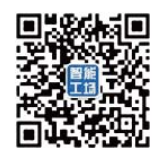

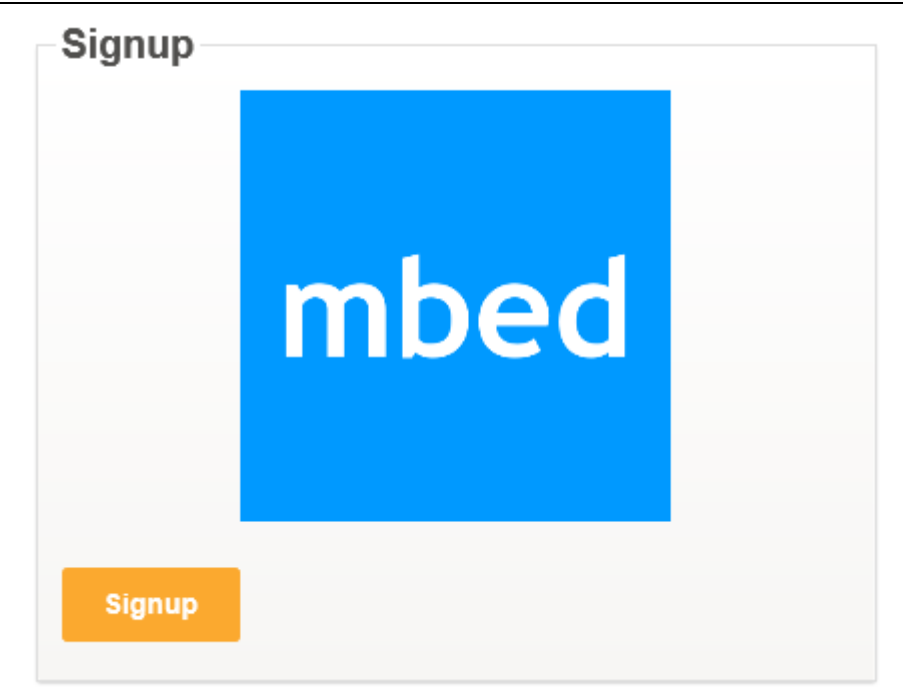

5、使用帐号登陆

debug 消息显示:通过一些必要软件(如系统自带或 CoolTerm) Console 窗口显示

### 实验 1\_LED 灯闪烁

- 首先需要创建项目和目标,浏览器打开 <u>https://developer.mbed.org/platforms/Seeed-Arch-Link/</u> 然后点击 Add to your mbed Compiler 按钮
- 2、打开 <u>https://developer.mbed.org/teams/znrobotics/code/Seeed Arch link Blinky/</u> 点击 Import this program

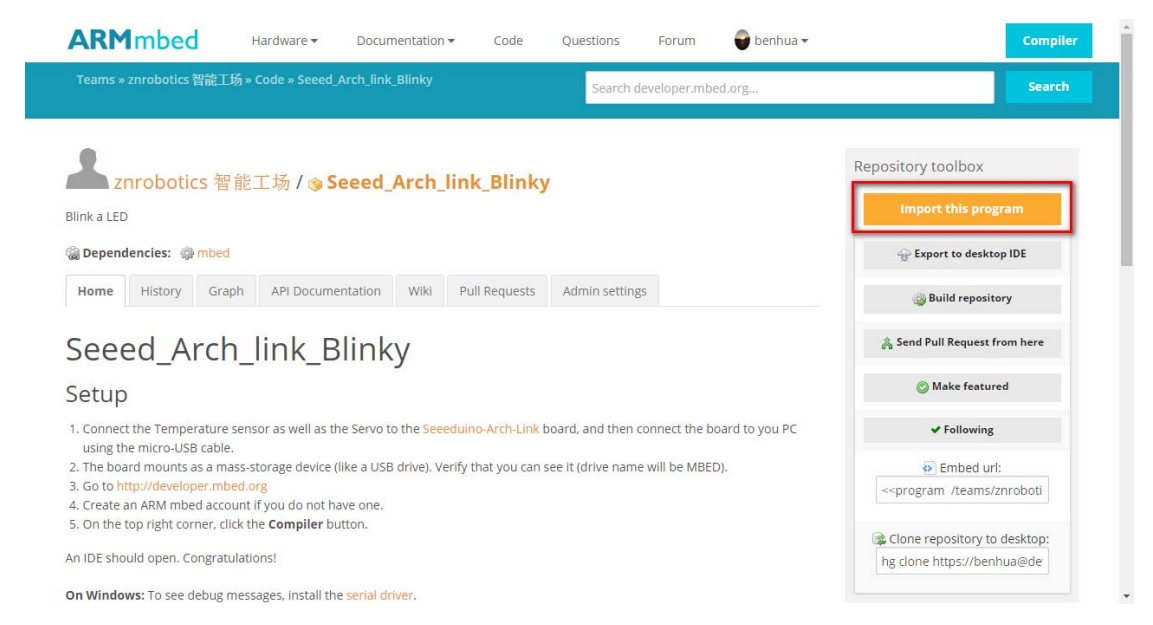

3、弹出如下框,点击 Import

# ZN智能工场 ROPBOTICS

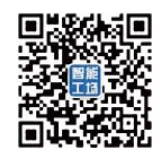

| Import Program                                                        |                                                  |  |  |  |
|-----------------------------------------------------------------------|--------------------------------------------------|--|--|--|
| Import Program<br>Import a program from mbed.org into your workspace. |                                                  |  |  |  |
| <ol> <li>Please specify</li> </ol>                                    | ' name                                           |  |  |  |
| Source URL:<br>Import As:                                             | https://developer.mbed.org/teams/znrobotics/code |  |  |  |
| Import Name:                                                          | Seeed_Arch_link_Blinky                           |  |  |  |
| Update:                                                               | Update all libraries to the latest revision      |  |  |  |
|                                                                       | Import Cancel                                    |  |  |  |

- 4、打开 Seeed\_Arch\_link\_Blinky-main.cpp
- 5、 在 ' YOUR CODE HERE : turn off the LED' 下加入如下代码(注意大小写区分) myled = 0;
- 1、现在点击 Compile

| mbed                                                                                                    | /Program2_TempAndHumidity/main.cpp                                          |       |                |              |             |           |
|----------------------------------------------------------------------------------------------------|-----------------------------------------------------------------------------|-------|----------------|--------------|-------------|-----------|
| 🖺 New 👻 🎦 Import   🔛 Sa                                                                                                    | re 📮 Save Al   🛗 Compile 🗸 👌 Commit 🗸 🛞 Revision   🖍 🖓   🆓   🌺   🍾   🛄 Help |       |                |              | Seeed A     | rchLink 🏤 |
| Program Workspace <<br>■ St My Programs<br>■ Program Slinky<br>main.cpp<br>■ St mode<br>■ Program 2_linky<br>■ St mode<br>■ Program 2_linky<br>■ St main.cpp<br>■ St main.cpp<br>■ St main.cpp<br>■ St main.cpp | <pre>main.cop X   main.cop X</pre>                                          |       |                |              |             | ×         |
|                                                                                                    | Compile output for program: Program2_TempAndHumidity                        |       | 🔲 Verbo        | se Errors: 0 | Warnings: 0 | Infos: 1  |
|                                                                                                    | Description                                                                 | Error | Resource       | In Folder    | Locat       | tion      |
|                                                                                                    | Success!                                                                    |       | Build Details  |              |             |           |
| <                                                                                                    | Compile Output Find Results Notifications                                   |       |                |              |             | *         |
| 正在等待 developer.mbed.org 的                                                                                                    | 南应                                                                          |       | in 18   col 29 | 30 INS       |             |           |

- 2、Seeed\_Arch\_link\_Blinky\_ARCH\_LINK.hex 文件会被下载
- 3、将此文件复制到 DAPLINK 硬盘
- 4、 主板上的 LED 橙色灯将闪烁,
- 5、完成复制后, MCU 自动关闭, 按主板上的 Reset 键启动程序
- 6、蓝色灯开始闪烁工作

#### 实验 2\_监测温度和湿度

1、现在导入 Seeed\_Arch\_link\_TempAndHumidity program(按实验1方式导入) https://developer.mbed.org/teams/znrobotics/code/Seeed\_Arch\_link\_TempAndHumidity/

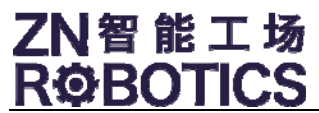

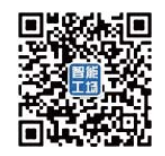

- 2、打开 Seeed\_Arch\_link\_TempAndHumidity main.cpp
- 3、在 '*YOUR CODE HERE: read the tempera*ture and humidity'下加入如下代码(注意大小写 区分)

temp = dht22.getTemperature()/10.0f;//TODO; hum = dht22.getHumidity()/10.0f;//TODO;

```
并且删除:
temp = //TODO;
hum = //TODO;
```

- 1、 点击 Compiler
- 2、 Seeed\_Arch\_link\_TempAndHumidity\_ARCH\_LINK.hex 文件会被下载
- 3、将此文件复制到 DAPLINK 硬盘
- 4、 主板上的 LED 橙色灯将闪烁
- 5、完成复制后,按主板上的 Reset 键启动程序
- 6、程序运行成功,可以在 console 控制台看到温度与湿度变化信息(通过 CoolTerm/Putty) 通过设备管理器查看 mbed Serial Port COM 端口,使用 Putty 连接(putty 配置参考以下 截图)
  - a) 使用 mac 系统自带
    - 打开终端,输入命令 ls /dev ,找到类似 tty.usbmodem 信息

|                            | 🏠 didi — bash — 80×24       |
|----------------------------|-----------------------------|
| cu.Bluetooth-Incoming-Port | rdisk0s3                    |
| cu.Bluetooth-Modem         | rdisk1                      |
| cu.usbmodem1422            | rdisk2                      |
| disk0                      | rdisk3                      |
| disk0s1                    | rdisk3s4                    |
| disk0s2                    | sdt                         |
| disk0s3                    | stderr                      |
| disk1                      | stdin                       |
| disk2                      | stdout                      |
| disk3                      | systrace                    |
| disk3s4                    | tty                         |
| dtrace                     | tty.Bluetooth-Incoming-Port |
| dtracehelper               | tty.Bluetooth-Modem         |
| fbt                        | tty.usbmodem1422            |
| fd                         | ttyp0                       |
| fsevents                   | ttyp1                       |
| io8log                     | ttyp2                       |
| io8logmt                   | ttyp3                       |
| io8logtemp                 | ttyp4                       |
| klog                       | ttyp5                       |
| lockstat                   | ttyp6                       |
| machtrace                  | ttyp7                       |
| nsmb0                      | ttyp8                       |
| null                       | ttyp9                       |

输入 screen /dev/tty.usbmodem1422 9600

# ZN智能工场 R\$BOTICS

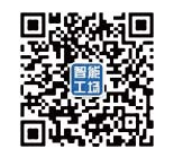

|                            | ☆ didi — bash — 80×24                  |
|----------------------------|----------------------------------------|
| ptyuf                      | ttyvc                                  |
| ptyv0                      | ttyvd                                  |
| ptyv1                      | ttyve                                  |
| ptyv2                      | ttyvf                                  |
| ptyv3                      | ttyw0                                  |
| ptyv4                      | ttyw1                                  |
| ptyv5                      | ttyw2                                  |
| ptyv6                      | ttyw3                                  |
| ptyv7                      | ttyw4                                  |
| ptyv8                      | ttyw5                                  |
| ptyv9                      | ttyw6                                  |
| ptyva                      | ttyw7                                  |
| ptyvb                      | ttyw8                                  |
| ptyvc                      | ttyw9                                  |
| ptyvd                      | ttywa                                  |
| ptyve                      | ttywb                                  |
| ptyvf                      | ttywc                                  |
| ptyw0                      | ttywd                                  |
| ptyw1                      | ttywe                                  |
| ptyw2                      | ttywf                                  |
| ptyw3                      | urandom                                |
| ptyw4                      | xcpm                                   |
| ptyw5                      | zero                                   |
| shiyandideMacBook-Air:~ di | di\$ screen /dev/tty.usbmodem1422 9600 |

| •     |                                                                                                    | 🟦 didi - screen - 80×24                                                                                                    |
|-------|----------------------------------------------------------------------------------------------------|----------------------------------------------------------------------------------------------------|
| 26.30 | , hum:66.                                                                                                    | 80                                                                                                    |
| 26.30 | , hum:67.                                                                                                    | 80                                                                                                    |
| 26.30 | , hum:67.                                                                                                    | 70                                                                                                    |
| 26.30 | , hum:67.                                                                                                    | 70                                                                                                    |
| 26.30 | , hum:67.                                                                                                    | 70                                                                                                    |
| 26.30 | , hum:67.                                                                                                    | 80                                                                                                    |
| 26.30 | , hum:67.                                                                                                    | 90                                                                                                    |
| 26.30 | , hum:67.                                                                                                    | 90                                                                                                    |
| 26.30 | , hu                                                                                                    |                                                                                                    |
| 26.10 | , hum:65.                                                                                                    | 10                                                                                                    |
| 26.10 | , hum:65.                                                                                                    | 10                                                                                                    |
| 26.10 | , hum:65.                                                                                                    | 10                                                                                                    |
| 26.10 | , hum:65.                                                                                                    | 10                                                                                                    |
| 26.10 | , hum:65.                                                                                                    | 10                                                                                                    |
| 26.00 | , hum:65.                                                                                                    | 10                                                                                                    |
| 26.10 | , hum:65.                                                                                                    | 10                                                                                                    |
|       | 26.30<br>26.30<br>26.30<br>26.30<br>26.30<br>26.30<br>26.30<br>26.30<br>26.10<br>26.10<br>26.10<br>26.10<br>26.10<br>26.10<br>26.10<br>26.10<br>26.10 | 26.30 , hum:66.<br>26.30 , hum:67.<br>26.30 , hum:67.<br>26.30 , hum:67.<br>26.30 , hum:67.<br>26.30 , hum:67.<br>26.30 , hum:67.<br>26.30 , hum:67.<br>26.30 , hu<br>26.10 , hum:65.<br>26.10 , hum:65.<br>26.10 , hum:65.<br>26.10 , hum:65.<br>26.10 , hum:65.<br>26.10 , hum:65. |

b) 使用 CoolTerm 连接, 需修改 Port 如下图

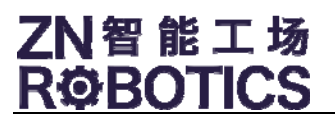

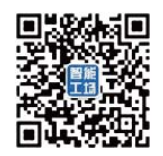

| Serial Port         | Serial Port Options |                     |  |
|---------------------|---------------------|---------------------|--|
| Terminal<br>Beceive | Port:               | usbmodem1412 ᅌ 🕠    |  |
| Transmit            | Baudrate:           | 9600 🗘              |  |
| Miscellaneous       | Data Bits:          | 8                   |  |
|                     | Parity:             | none                |  |
|                     | Stop Bits:          | 1                   |  |
|                     | Flow Control:       | CTS                 |  |
|                     |                     | DTR                 |  |
|                     |                     | XON                 |  |
|                     | Initial Line Stat   | es when Port onens: |  |
|                     | O DTR On            | ODTR Off            |  |
|                     | RTS On              | O RTS Off           |  |
|                     | •••••               | 0                   |  |
|                     | Re                  | e-Scan Serial Ports |  |
|                     |                     |                     |  |
|                     |                     | Cancel              |  |
|                     |                     |                     |  |

## 实验 3\_伺服马达转动

- 1、现在导入 Seeed\_Arch\_link\_Servo program(按实验1方式导入) https://developer.mbed.org/teams/znrobotics/code/Seeed\_Arch\_link\_Servo/
- 2、打开 Seeed\_Arch\_link\_Servo main.cpp
- 1、 点击 Compiler
- 2、 Seeed\_Arch\_link\_Servo\_ARCH\_LINK.hex 文件会被下载
- 3、将此文件复制到 DAPLINK 硬盘
- 4、 主板上的 LED 橙色灯将闪烁
- 5、完成复制后,按主板上的 Reset 键启动程序
- 6、程序运行成功,可以看到伺服马达开始运转

#### 实验 4\_伺服马达结合温度和湿度转动

- 1、现在导入 Seeed\_Arch\_link\_ServoWithTempAndHumidity program(按实验1方式导入) <u>https://developer.mbed.org/teams/znrobotics/code/Seeed\_Arch\_link\_ServoWithTempAndH\_umidity/</u>
- 2、 打开 Seeed\_Arch\_link\_ServoWithTempAndHumidity main.cpp
- 3、在'YOUR CODE HERE: to reverse myservo between 0 and 1 '下加入如下代码 myservo = !myservo;

# ZN智能工场 RØBOTICS

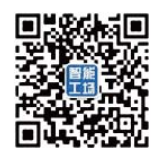

- 1、 点击 Compiler
- 2、 Seeed\_Arch\_link\_ServoWithTempAndHumidity\_ARCH\_LINK.hex 文件会被下载
- 3、将此文件复制到 DAPLINK 硬盘
- 4、 主板上的 LED 橙色灯将闪烁
- 5、完成复制后,按主板上的 Reset 键启动程序
- 6、程序运行成功,伺服马达将根据温湿度进行运转。可尝试将你的手放在温湿度复合传感 器上观察它的运转